# STANDOWIN iQ (Ver. 3.5.~)

①インストール、アンインストールマニュアル

②Colour Serch Manual(ベーシックマニュアル)

③環境設定

④スペクトロの使用方法

⑤ 個人データの作成

⑥Hit on Hit(簡易調色機能)

⑦メンテナンス(価格/ユーザー管理)

1

| メンテナンス                            | 1 |
|-----------------------------------|---|
| 1.1 価格のマネージメント                    | 1 |
| 1.1.1. 価格詳細設定                     | 2 |
| 1.1.2. 価格設定                       | 3 |
| 1.1.3. 価格編集(基本価格/対外向け価格/セカンド通貨価格) | 4 |
| 1.2 インポート/エクスポート                  | 5 |
| 2.1 ユーザー管理                        | 6 |
| 2.1.1. ユーザー                       | 6 |

#### 1 メンテナンス

#### 価格のマネージメント 1.1

「☰」→「設定」→「価格」を選択します。

価格設定をすると2種類まで通貨で換算できます。①~③の項目について設定する必要があります。 ①価格マネージメント/価格グループ/セカンド通貨の設定(「1.1.1 価格詳細設定」参照) - 切替ボタン -②対外向け価格/セカンド通貨設定(「1.1.2価格設定」参照) ON(緑) OFF(グレー) ③価格編集設定(「1.1.3 価格編集」参照) € 価格 1価格マネージメント 価格(1L価格で登録必要)を登録したり、表示したりできます。 インホ° −ト / ェクスホ° −ト -3 価格ク゛ルーフ゜ 価格帯のグループを設定できます。 ✓ 表示 ~ 白巾刷 STANDOX BASISLACK 価格ケーループ Price upper limit Price lower limit 0.00 0.01

|                  |                      |        |   |              |     | +   |
|------------------|----------------------|--------|---|--------------|-----|-----|
| セカント**:<br>第2:通貨 | 通貨<br>の計算設定          |        |   |              |     |     |
| 対外向(<br>対外向(     | ]け価格<br>けの価格設定ができます。 | 2      |   |              |     |     |
| 值 1              |                      |        | # | ~            | EUR | ~ 🖌 |
| $\checkmark$     | 表示                   |        |   | Print on Lab | el  | 編集  |
| セカント*う<br>第2通貨   | <u> 通貨</u><br>の計算設定  |        |   |              |     |     |
| 変換               | 1                    |        | # | ~            | JPY | ~ 🖌 |
| $\checkmark$     | 表示                   | ✓ ED®J |   | Print on Lab | el  |     |

価格編集

各価格の入力

✓ J-ト\*/品名で検索

3

| STANDOX B | ASISLACK 🗸                   | コート*/品名で検索 |           |                  |                 |                 |
|-----------|------------------------------|------------|-----------|------------------|-----------------|-----------------|
| ▲ 翻出ト。    | 製品名                          | 基本価格 EUR/L | % discour | nt 基本価格<br>JPY/L | 対外向け価格<br>EUR/L | 対外向け価格<br>JPY/L |
| BL BLACK  | BRILLIANT BLACK              | 0          |           | 0 0              | 0               | 0               |
| CO602     | STRUKTUR ADDITIV FEIN        | 0          |           | 0 0              | 0               | 0               |
| CO603     | STRUCTURE ADDITIVE<br>COARSE | 0          |           | 0 0              | 0               | 0               |
| COLORLESS | STABILISATOR                 | 0          |           | 0 0              | 0               | 0               |
| JLM907    | CC ADDITIVE VIOLET           | 0          |           | 0 0              | 0               | 0               |
| JLM908    | CC ADDITIVE BLUE1            | 0          |           | 0 0              | 0               | 0               |
| JP BLACK  | JP BLACK                     | 0          |           | 0 0              | 0               | 0               |
| K9060     | 2K PRODUCTIVE CLEAR          | 0          |           | 0 0              | 0               | 0               |
| KA670     | CC ADD KA670 MAGENTA         | 0          |           | 0 0              | 0               | 0               |
| KA671     | CC ADD KA671 RED             | 0          |           | 0 0              | 0               | 0               |
| KA672     | CC ADD KA672 MAROON          | 0          |           | 0 0              | 0               | 0               |

# 1.1.1. 価格詳細設定

| €価格                                        |                   |                   |               |
|--------------------------------------------|-------------------|-------------------|---------------|
| 価格マネーシ・メント<br>価格(1L価格で登録必要)を登録したり、表示したり    | ೦೮ಕರ್ಷ.           |                   |               |
| インホ <sup>。</sup> ート / エクスホ <sup>。</sup> ート |                   |                   | <b>E</b> * <3 |
| 価格ク、ルーフ。                                   |                   |                   |               |
| 価格帯のゲループを設定できます。                           |                   |                   | 、「表示」、「印刷」    |
| 価格ゲールーフ。                                   | Price Iower limit | Price upper limit | <b>V</b>      |
|                                            | 0.00              | 0.0               | 01            |
|                                            |                   |                   | +             |
| セカント*)通貨<br>第2通貨の計算設定                      |                   |                   |               |

#### 【価格グループ】価格帯のグループを設定できます。(必須項目ではありません)

「Price lower limit(価格下限)」「Price upper limit(価格上限)」の条件を満たすと、配合画面「詳細」/「価格グループ」に 「価格グループ名」が表示され確認出来ます。

| 価格グループ                     | 「価格グループ」登録 <b>設定</b> |                   |      |      |              |     |
|----------------------------|----------------------|-------------------|------|------|--------------|-----|
| 価格帯のグループを設定できます。           |                      |                   |      |      |              |     |
|                            |                      |                   |      |      |              |     |
| MOTOCOLOR 空科ダイノ迭折          |                      |                   |      |      |              |     |
| STANDOX BASISLACK          |                      |                   |      |      |              |     |
| STANDOX BASISLACK (HP)     |                      |                   |      |      |              |     |
| STANDOX PERLMUTT-BASISLACK |                      |                   |      |      |              | _   |
| BASISLACK SPECIAL TINTS    |                      |                   | _    |      |              | a . |
| STANDOCRYL VOC TOPCOAT     |                      |                   | 5    | る 表示 | $\checkmark$ | 印刷  |
| 価格グループ                     | Price lower limit    | Price upper limit |      |      |              | 6   |
| 3                          | 0.00                 | 4                 | 0.01 |      |              | 削除  |
|                            |                      |                   |      |      |              | _   |
|                            |                      |                   |      |      |              | +   |
|                            |                      |                   |      |      | 2            | L.  |

① 🔽 より塗料タイプを選択します。(STANDOX BASISLACK/STANDOBLUE BASECOAT/OHER 等)

②「+」をクリックし登録項目が表示されます。

③「価格グループ」名を入力する。

④「Price lower limit(価格下限)」「Price upper limit(価格上限)」にそれぞれ入力する。

⑤価格の「表示」や「印刷」が必要な場合は、□に↓を入れる。(配合画面「詳細」/配合印刷時に確認できます)

⑥「Price upper limit(価格上限)」の横にカーソルを合わせると「削除」ボタンが表示されデータ削除できます。

| 価格ゲループ<br>価格帯のグループを設定できます。 |   | 「価格グループ」登録 <b>完了</b> |                   |     |   |
|----------------------------|---|----------------------|-------------------|-----|---|
| STANDOX BASISLACK          | ~ |                      |                   | ✓ 赤 |   |
| 価格ゲループ                     |   | Price lower limit    | Price upper limit |     |   |
| axalta                     |   | 0.00                 | 10000.00          |     |   |
|                            |   |                      |                   |     | + |

【セカンド通貨】第2通貨の計算設定が必要な場合「ON(緑)」設定にする。(必須項目ではありません)

# 1.1.2. 価格設定

| 対外向け価格<br>対外向けの価格設定ができます。 |              |                      |
|---------------------------|--------------|----------------------|
| 値 1                       | # 🗸          | EUR 🖌 🖌              |
| 表示 印刷                     | Print on Lat | bel <sup>編集</sup>    |
| セカント 通貨<br>第2通貨の計算設定      |              |                      |
| 変換 1                      | #            | VIPY VIEW            |
| 表示 ビア間                    | Print on Lat | bel                  |
| 【対外向け価格】                  |              | 鉛筆マークで               |
| 対外向け価格<br>対外向けの価格設定ができます。 |              | 通貨を作成できます<br>(3 桁まで) |
| 值 1 ①                     | # 2 🕑        | JPY 3 C              |
| ✓ 表示 (4) ✓ 印刷             | #            | 編                    |
|                           | #.0          |                      |
|                           | #.00         | AUD                  |
|                           | #.000        | BGN                  |
|                           | #.0000       | CHF<br>CNY V         |

①値の入力(1よりも大きい数字か小さい数字)を入力します。

② より価格の表示桁数を選択します。(#~#.0000 小数点以下 4 桁)

③ 🔽 より通貨を選択又は「編集」 🔀 にて直接入力し(3桁のアルファベット等)確定させます。

④対外向け価格の「表示」や「印刷」が必要な場合、□に✓を入れる。 (配合画面「詳細」/配合印刷時に確認できます)

\*「Print on Label」は、適合可能なラベルプリンターを日本で販売していないため、この機能は使えません。

| 対外<br>対外     | 向け価格<br>向けの価格設定ができます。 | 「対外向け価格」登録5 | 完了 |   |               |     |     |
|--------------|-----------------------|-------------|----|---|---------------|-----|-----|
| 値            | 1                     |             |    | # | *             | JPY | * 🖌 |
| $\checkmark$ | 表示                    | ✓ 印刷        |    |   | Print on Labe | 1   | 編集  |

【セカンド通貨】第2通貨の計算設定が必要な場合設定する。(必須項目ではありません)

設定は、「対外向け価格」と一緒です。(上記①~④)

| *「通貨」は、「対外向け価格」と一緒のものも選択できます | • |
|------------------------------|---|
|------------------------------|---|

| セカント*う<br>第2通貨 | 通貨<br>の計算設定 | 「セカン | ド通貨」登録 <b>完</b> て | r |              |     |   |    |
|----------------|-------------|------|-------------------|---|--------------|-----|---|----|
| 変換             | 2           |      | (+100%)           | # | ~            | STX | ~ | 1  |
| $\checkmark$   | 表示          |      |                   |   | Print on Lab | el  |   | 編集 |

# 1.1.3. 価格編集(基本価格/対外向け価格/セカンド通貨価格)

| 価格編集<br>各価格の入力                                | 1                            |          | 「価格級    | 扁集」登録 <b>設定</b> |            |               |                     |                     |
|-----------------------------------------------|------------------------------|----------|---------|-----------------|------------|---------------|---------------------|---------------------|
| 塗料システム<br>塗料システム<br>MOTOCOLOR<br>STANDOX BASI | 塗料タイプ選択<br>SLACK             | €<br>^   | □-ト*/品名 | らで検索            |            |               |                     |                     |
| STANDOX BASI                                  | SLACK (HP)<br>MUTT-BASISLACK |          |         |                 |            |               |                     |                     |
| BASISLACK SPE                                 | ECIAL TINTS                  | ~        |         | 2               | 3          | 4             | 5                   | 6                   |
| ▲督門4                                          | 製品名                          |          |         | 基本価格 JPY/L      | % discount | 基本価格<br>STX/L | 対外向け<br>価格<br>JPY/L | 対外向け<br>価格<br>STX/L |
| 1K Bodyfine                                   | STANDOX 1K BODY              | FINE     |         | 0               | 0          | 0             | 0                   | 0                   |
| 2K 10-20                                      | STANDOX THINNER              | 2K 10-20 | D       | 0               | 0          | 0             | 0                   | 0                   |
| 2K 15-25                                      | STANDOX THINNER              | 2K 15-25 | 5       | 0               | 0          | 0             | 0                   | 0                   |
| 2K 20-25                                      | STANDOX THINNER              | 2K 20-25 | 5       | 0               | 0          | 0             | 0                   | 0                   |
| 2K 25-35                                      | STANDOX THINNER              | 2K 25-35 | 5       | 0               | 0          | 0             | 0                   | 0                   |
| 2K 35-40                                      | STANDOX THINNER              | 2K 35-40 | D       | 0               | 0          | 0             | 0                   | 0                   |

\*1Lに対しての価格の設定となりますので、製品の単価を1L/1000gで換算し入力願います。 (●0.52(500g)は×2倍する ●200gは×5倍する)

# \*価格は製品コード全てに入力しないと、計算されず表示されません。

- 【例】・「塗料タイプ」/ STANDOX BASISLACK ・「% discount」(値引き)/10%
  - ・「対外向け価格」(「値」:2/「表示桁数」:#/「通貨」:JPY)
  - ・「セカンド通貨」 (「値」:3/「表示桁数」:#/「通貨」:STX)
- ① 🔷 より塗料タイプを選択します。(STANDOX BASISLACK/STANDOBLUE BASECOAT/OHER 等)
- ②「基本価格」(JPY/L)製品コード毎に価格を入力する。

③「% discount」(値引き)必要な場合は、設定して下さい。

④~⑥は②「基本価格」を入力すると自動計算されます。

④「基本価格 (STX/L)」=②「基本価格(JPY)」×「セカンド通貨/「値」3」×「% discount」(値引き)」
 (BL BLACK) 270=100×3×10%

⑤「対外向け価格1(JPY/L)」=②「基本価格」(JPY)×「対外向け価格/「値」2」×「% discount」(値引き)」 (BL BLACK) 180=100×2×10%

⑥「対外向け価格 2(STX/L)」=④「基本価格」(STX)×「対外向け価格/「値」2」
 (BL BLACK) 540=100×3×2×10%

| 価格編集<br>冬価格の入力 |                              | 「価格編集」登録                       | 完了    |          |               |                 |                 |
|----------------|------------------------------|--------------------------------|-------|----------|---------------|-----------------|-----------------|
| STANDOX B      | asislack () ~                | コート*/品名で検索                     |       |          | 4             | 5               | 6               |
| ▲ 翻出→ト。        | 製品名                          | <ol> <li>基本価格 JPY/L</li> </ol> | 3 % d | liscount | 基本価格<br>STX/L | 対外向け価格<br>JPY/L | 対外向け価格<br>STX/L |
| BL BLACK       | BRILLIANT BLACK              | 100                            |       | 10       | 270           | 180             | 540             |
| CO602          | STRUKTUR ADDITIV FEIN        | 100                            |       | 0        | 300           | 200             | 600             |
| CO603          | STRUCTURE ADDITIVE<br>COARSE | 100                            |       | 0        | 300           | 200             | 600             |
| COLORLESS      | STABILISATOR                 | 100                            |       | 0        | 300           | 200             | 600             |
| JLM907         | CC ADDITIVE VIOLET           | 100                            |       | 0        | 300           | 200             | 600             |
| JLM908         | CC ADDITIVE BLUE1            | 100                            |       | 0        | 300           | 200             | 600             |
| JP BLACK       | JP BLACK                     | 100                            |       | 0        | 300           | 200             | 600             |
| K9060          | 2K PRODUCTIVE CLEAR          | 100                            |       | 0        | 300           | 200             | 600             |
| KA670          | CC ADD KA670 MAGENTA         | 100                            |       | 0        | 300           | 200             | 600             |
| KA671          | CC ADD KA671 RED             | 100                            |       | 0        | 300           | 200             | 600             |

# 1.2 インポート/エクスポート

価格のエクスポート/インポートが可能です。エクスポートされたデータは、デスクトップ又は、ご指定された場所にファイル で保存されます。

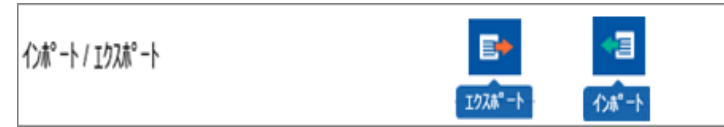

【価格ファイルのインポート】

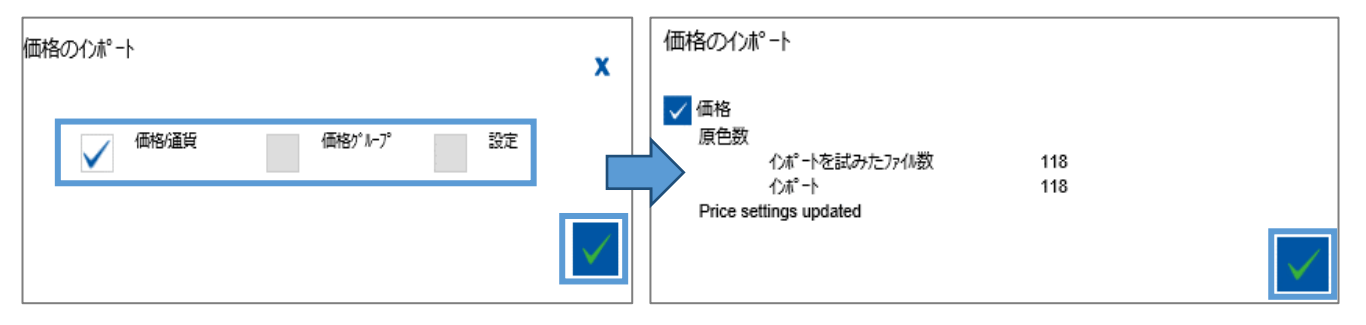

①「インポート」アイコンをクリックします。

②「価格のインポート」スクリーンでインポートしたいファイルを選択します。

③「価格/通貨」「価格グループ」「設定」を選択し、右下の✓をクリックすると結果が表示されます。 ④右下の✓をクリックし終了します。

【価格ファイルのエクスポート】

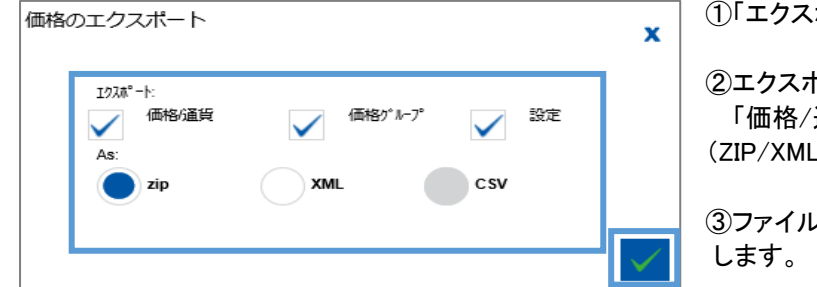

①「エクスポート」アイコンをクリックします。

②エクスポートするデータを選択します。
 「価格/通貨」「価格グループ」「設定」「ファイルタイプ」
 (ZIP/XML/CSV)

③ファイルを「開く(Open)」か「保存(Save)」の選択を します。

# ●「保存場所」「ファイル名」を入力し「保存」ボタンをクリックすると、保存されます。

| 🕺 名前を付けて保存                                                                                                    |                    | >               | K I                                    | 圧縮フォルダー ツール Pri              | ce- <del>2019-03-04</del> .zip |           |                     |
|----------------------------------------------------------------------------------------------------|--------------------|-----------------|----------------------------------------|------------------------------|--------------------------------|-----------|---------------------|
| ← → 、 ↑                                                                                                    | ←保存場所 √            | מ ל             | 共有 表示                                  | 展開                           |                                |           |                     |
| 整理 ▼ 新しいフォルター                                                                                                    |                    | 8== <b>-</b> (? | <ul> <li>ビクチャ</li> <li>お気に入</li> </ul> | りパー komori<br>りパー ccc3.20.18 | 10120 ×                        |           |                     |
| 📮 PC 🔷 <sup>名</sup> 前                                                                                                    | * 更新日時 種類          | サイズ             | STX 3.20                               | lver 申請依賴(i                  | 中村さん) マ 展開                     |           |                     |
| <br><i>4</i> ўруа-к                                                                                                    | 検索条件に一致する項目はありません。 |                 | ₿.                                     | 長開先                          |                                |           |                     |
| 📃 รีスクトップ                                                                                                    |                    |                 | ・ PC > ダウン                             | /□-K > 1.100 2010 02 01.2    | F                              |           |                     |
| 100 H H 100 H 100 |                    |                 |                                        | <b>^</b> 名前                  | 種類                             | 圧縮サイズ サイズ | 更新日時                |
| N 2074                                                                                                    |                    |                 |                                        | Pricegroup.csv               | Microsoft Excel CSV ファイル       | 1 KB      | 1 KB 2010/02/01 111 |
| 🖉 ८५७४                                                                                                    |                    |                 |                                        | Settings.csv                 | Microsoft Excel CSV ファイル       | 1 KB      | 1 KB 2010/00/01 111 |
| 🎝 ミュージック                                                                                                    |                    |                 |                                        | May Price.csv                | Microsoft Excel CSV 79470      | 0 KB      | 21 KB 2010/00/01    |
| 🏪 Windows (C:)                                                                                                    |                    |                 |                                        |                              |                                |           |                     |
|                                                                                                    |                    |                 |                                        |                              |                                |           |                     |
| ¥                                                                                                    |                    |                 |                                        |                              |                                |           |                     |
| ファイル名(N): Price-2017 07 20                                                                                                    | ←ファイル名             |                 | ~                                      |                              |                                |           |                     |
| ファイルの種類(T): 圧縮 (zip 形式) フォルダー                                                                                                    |                    |                 | ~                                      |                              |                                |           |                     |
|                                                                                                    |                    |                 |                                        |                              |                                |           |                     |
|                                                                                                    |                    |                 |                                        |                              |                                |           |                     |
| ▲ フォルダーの非表示                                                                                                    |                    | 保存(S) キャンセル     |                                        |                              |                                |           |                     |

#### 2.1 ユーザー管理

ユーザー管理では、パスワードで別々の設定をすることによってソフトのアクセスの割り当てができます。

#### 2.1.1. ユーザー

「☰」→「設定」→「ユーザー」を選択します。

このスクリーンでは、カラーソフトにアクセスする「ロール」を予め割り当てることができます。 「+(ユーザーを追加)」をクリックすることにより、それぞれのユーザーを登録し、「ユーザー」「パスワード」「ロール」を追加

します。最初に設定の権限のある「スーパーユーザー」を設定する必要があります。

|                                                                                                    |                                                                                                    | 切替ボタン                                                                                                    |                                                                           |                                           |
|----------------------------------------------------------------------------------------------------|----------------------------------------------------------------------------------------------------|----------------------------------------------------------------------------------------------------|---------------------------------------------------------------------------|-------------------------------------------|
| 1-9"-                                                                                                    |                                                                                                    |                                                                                                    |                                                                           |                                           |
| ユーザー管理                                                                                                    |                                                                                                    |                                                                                                    |                                                                           |                                           |
| 'ON'にした場合、1-ザ-管理ができます。                                                                                                 |                                                                                                    |                                                                                                    |                                                                           |                                           |
|                                                                                                    |                                                                                                    |                                                                                                    |                                                                           |                                           |
| 管理モード                                                                                                    | $\rightarrow$                                                                                                    | <b>両格・個人データ等パスワード設定を</b>                                                                                                    | する場合                                                                      |                                           |
| パスワード、ユーザー設定                                                                                                    | (/                                                                                                    | ペスワードのみ/名前とパスワード/ユーザー                                                                                                    | 名のみ)                                                                      |                                           |
| 名前とパスワード                                                                                                    | <b>~</b> (.                                                                                                    | ューサーの設定が必要)                                                                                                    |                                                                           |                                           |
|                                                                                                    |                                                                                                    |                                                                                                    |                                                                           |                                           |
| スケール使用での1-サーの識別                                                                                                    | $\rightarrow$                                                                                                    | 誰が秤量したか確認したい場合は O                                                                                                    | Ν                                                                         |                                           |
| 'ON'にした場合、1-サーの識別ができない                                                                                                 | いと使用できなくなります。                                                                                                    | ューザーの設定が必要)                                                                                                    |                                                                           |                                           |
|                                                                                                    |                                                                                                    | 個人データを編集時 パスワードで                                                                                                    | プロテクト可能                                                                   |                                           |
| 1回人データンユーザーのリック<br>'ON'にした場合、個人データの作成者かオー                                                                              | ナーのみが寝集と削除ができます。                                                                                                    |                                                                                                    |                                                                           |                                           |
|                                                                                                    |                                                                                                    |                                                                                                    |                                                                           |                                           |
|                                                                                                    |                                                                                                    |                                                                                                    |                                                                           |                                           |
| ユーサ゛ー                                                                                                    |                                                                                                    |                                                                                                    |                                                                           |                                           |
| 1-サ <sup>*</sup> -<br>このソフト使用ユーザー毎に管理したい場合に                                                                            | ニユーザーを作成します。+のボタンで作                                                                                                    | 時成します。                                                                                                    | ut                                                                        | •                                         |
| 1-ザ <sup>、</sup> -<br>このソフト使用ユーザー毎に管理したい場合に                                                                            | ニユーザーを作成します。+のボタンで作<br>━                                                                                                    |                                                                                                    | -マル ユーザー                                                                  | -の設定 🕂                                    |
| 1-ザー<br>このソフト使用ユーザー毎に管理したい場合に                                                                                          | コーザーを作成します。 + のボタンで作                                                                                                    | <sup>■成します。</sup><br>・スーパーユーザー/アドバンスト/ノー<br>(名前・パスワード登録)                                                                                                    | -マル ユーザー                                                                  | -の設定                                      |
| 1-サ <sup>*</sup> -<br>このソフト使用ユーザ-毎に管理したい場合に<br>                                                                        | 1-サ <sup>*</sup> -を作成します。 + のボタンで作<br>                                                                                                    | ☆します。<br>シスーパーユーザー/アドバンスト/ノー<br>(名前・パスワード登録)<br>→ユーザー別、作業内容の設定                                                                                                    | -マル ユーザー                                                                  | -の設定<br><u>+</u><br>1-ザ <sup>*</sup> -を追加 |
| 1-サ <sup>*</sup> -<br>このソフト使用1-サ <sup>*</sup> -毎に管理したい場合に<br>ロール<br>ロールまりできる作業内容が異なります。<br>ます。                         | ニューザーを作成します。 + のボタンでイ<br>                                                                                                    | ■成します。<br>・スーパーユーザー/アドバンスト/ノー<br>(名前・パスワード登録)<br>→ユーザー別、作業内容の設定<br>テのカテゴリーのチュャッ入っている郡分が可能なイ                                                                                     | -マル ユーザー<br>「業です。カスタムロール                                                  | -の設定 +<br>1-ザ-を追加<br>モ+で追加でき              |
| 1-サ <sup>*</sup> -<br>このソフト使用1-サ <sup>*</sup> -毎に管理したい場合に<br>ロール<br>ロールによりできる作業内容が異なります。<br>ます。<br>カス9ムD-&             | 12-サ <sup>*</sup> -を作成します。 + のボタンでイ<br>・<br>・<br>・<br>、<br>ス-パ <sup>*</sup> -1-サ <sup>*</sup> -、アト <sup>*</sup> パ*ンスト、ノーマルで下<br>・<br>・<br>Functionalities                                                                                                    | <sup>■成します。</sup><br>マーパーユーザー/アドバンスト/ノー<br>(名前・パスワード登録)<br>→ユーザー別、作業内容の設定<br><sup>■</sup> のカテゴリーのチェック入っている部分が可能なf                                                               | -マル ユーザー<br><sup>午業です。かスタムロール</sup>                                       | -の設定<br>1-ザーを追加<br>モ+で追加でき<br>ノーボー        |
| 1-サ <sup>∞</sup> -<br>このソフト使用1-サ <sup>∞</sup> -毎に管理したい場合に<br>ロール<br>ロールによりできる作業内容が異なります。<br>ます。<br>カス960-%             | E2ーザーを作成します。 + のボタンでイ<br>・<br>・<br>、<br>スーパーユーザー、 アドバンスト、 ノーマルで下<br>・<br>Functionalities<br>Allow adjust volume                                                                                                    | R成します。<br>マスーパーユーザー/アドバンスト/ノー<br>(名前・パスワード登録)<br>→ユーザー別、作業内容の設定<br>Fのかテゴリーのチェック入っている部分が可能な{<br>スーパーユーザー                                                                         | -マル ユーザー<br>作業です。カスタムロール<br>アドバンスト                                        | の設定<br>1-ザーを追加<br>モ+で追加でき<br>ノーマル         |
| 1-サ <sup>*</sup> -<br>このソフト使用1-サ <sup>*</sup> -毎に管理したい場合に<br>ロール<br>ロール<br>ます。<br>カス950-%<br><b>+</b>                  | 12-サ <sup>*</sup> - を作成します。 + の <sup>*</sup> 9ンでイ<br>-<br>-<br>-<br>スーパ <sup>*</sup> - 1 - サ <sup>*</sup> - 、 アト <sup>*</sup> パ <sup>*</sup> ンスト、 ノーマルで下<br>-<br>-<br>-<br>-<br>-<br>-<br>-<br>-<br>-<br>-<br>-<br>-<br>-                                       | R成します。<br>マスーパーユーザー/アドバンスト/ノー<br>(名前・パスワード登録)<br>→ユーザー別、作業内容の設定<br>Fのかテゴリーのチェリゥ入っている部分が可能なf<br>ス-パーユーザー                                                                         | -マル ユーザー<br>作業です。カスタムロール<br>アドバンスト                                        | -の設定<br>1-ザーを自加<br>-も+で追加でき<br>ノーマル       |
| 1-サ <sup>∞</sup> -<br>このソフト使用1-サ <sup>∞</sup> -毎に管理したい場合に<br>ロール<br>ロール<br>ロール<br>カスタムロール<br>★                         | 22-サ*ーを作成します。 + の** タンでイ<br>                                                                                                    | RKします。<br>マスーパーユーザー/アドバンスト/ノー<br>(名前・パスワード登録)<br>→ユーザー別、作業内容の設定<br><sup>5</sup> のカッテゴリーのチェック入っている部分が可能なが<br>ス-パーユーザー                                                            | -マル ユーザー<br>作業です。 カスタムロール<br>アト <sup>*</sup> パ* ンスト                       | -の設定<br>1-ザーを自加<br>-も+で追加でき<br>ノーマル       |
| 1-サ <sup>∞</sup> -<br>このソフト使用1-サ <sup>∞</sup> -毎に管理したい場合に<br>ロール<br>ロール<br>ロール<br>ホガンクムロール<br>★                        | <ul> <li>ニューザ・ーを作成します。+のホ*タンでイー・</li> <li>スーパ・コーザ・ー、アト・パ・ンスト、ノーマルで下・</li> <li>Functionalities</li> <li>Allow adjust volume</li> <li>カスタムデ・ータへ・一スのメンテナンス</li> <li>Documents</li> <li>価格マネージ・メント</li> </ul>                                                       | FROLEFT<br>マーパーユーザー/アドバンスト/ノー<br>(名前・パスワード登録)<br>→ユーザー別、作業内容の設定<br>「のカテゴリーのチェゥリスっている部分が可能なイ<br>スーパーユーザー                                                                         | -マル ユーザー<br>作業です。カスタムロール<br>アドバンスト                                        | -の設定<br>1-ザーを追加<br>-あ+で追加でき<br>ノーマル       |
| 1-サ <sup>*</sup> -<br>このソフト使用1-サ <sup>*</sup> -毎に管理したい場合に<br>ロール<br>ロール<br>ロールによりできる作業内容が異なります。<br>ます。<br>カス960-&      | <ul> <li>ニューザーを作成します。+のホ*タンで作</li> <li>スーパ*ーユーザ*ー、アト*パ*ンスト、ノーマルで下</li> <li>Functionalities         <ul> <li>Allow adjust volume</li> <li>カスタムテ*ータハ*ースのメンテナンス</li> </ul> </li> <li>Documents         <ul> <li>価格マネージ*メント</li> <li>ユーザ*ー管理</li> </ul> </li> </ul> | RKします。<br>スーパーユーザー/アドバンスト/ノー<br>(名前・パスワード登録)<br>→ユーザー別、作業内容の設定<br>Cのカテコ゚リーのチェック入っている部分が可能なf                                                                                     | -マル ユーザー<br>作業です。カスタムロール<br>アドバンスト                                        | -の設定<br>1-ザーを追加<br>モ+ で追加でき<br>ノーマル       |
| 1-サ <sup>*</sup> -<br>このソフト使用1-サ <sup>*</sup> -毎に管理したい場合に<br>ロール<br>ロールによりできる作業内容が異なります。<br>ます。<br>カス9ムロール<br><b>十</b> | -1-ザーを作成します。+のホ*タンで作                                                                                                    | RKします。<br>スーパーユーザー/アドバンスト/ノー<br>(名前・パスワード登録)<br>→ユーザー別、作業内容の設定<br>Fのかテゴリーのチェック入っている部分が可能な(<br>ス-パ-1-サー                                                                          | -マル ユーザー<br><sup>午業です。カスタムロール</sup><br>アト <sup>・</sup> パ <sup>、</sup> ンスト | -の設定<br>1-ザ-を追加<br>モ+で追加でき<br>ノーマル        |
| 1-サ <sup>*</sup> -<br>このソフト使用1-サ <sup>*</sup> -毎に管理したい場合に<br>ロール<br>ロールによりできる作業内容が異なります。<br>ます。<br>カス9ムロール<br><b>十</b> | <ul> <li>ニューザーを作成します。+のホ*タンで作</li> <li>スーパーユーザー、アト*パ*ンスト、ノーマルで下</li> <li>Functionalities</li> <li>Allow adjust volume</li> <li>カスタムデ*ータへ*ースのメンテナンス</li> <li>Documents</li> <li>価格マネージ*メント</li> <li>ユーザー管理</li> <li>在庫管理</li> <li>Layaway</li> </ul>             | RKします。<br>スーパーユーザー/アドバンスト/ノー<br>(名前・パスワード登録)<br>→ユーザー別、作業内容の設定<br>Fのかテゴリーのチュック入っている部分が可能なが<br>スーパーユーザー<br>、<br>、<br>、<br>、<br>、<br>、<br>、<br>、<br>、<br>、                        | -マル ユーザー<br><sup>午業です。カスタムロール</sup><br>アト <sup>・</sup> パ <sup>、</sup> ンスト | の設定<br>1-ザーを追加<br>モ+で追加でき<br>ノーマル         |
| 1-サ <sup>*</sup> -<br>このソフト使用1-サ <sup>*</sup> -毎に管理したい場合に<br>ロール<br>ロール<br>ロール<br>カスクムロール<br>★                         |                                                                                                    | RKします。<br>スーパーユーザー/アドバンスト/ノー<br>(名前・パスワード登録)<br>→ユーザー別、作業内容の設定<br>FODDF3*リーのチェック入っている部分が可能なが<br>スーパーユーザー<br>メー<br>・<br>・<br>・<br>・<br>・<br>・<br>・<br>・<br>・<br>・<br>・<br>・<br>・ | -マル ユーザー<br><sup>午</sup> 業です。カスタムロール<br>アドバンスト                            | の設定<br>1-ザーを追加<br>モ+で追加でき<br>ノーマル         |
| 1-サ <sup>*</sup> -<br>このソフト使用1-サ <sup>*</sup> -毎に管理したい場合に<br>ロール<br>ロール<br>ロール<br>カスタムロール<br>★                         |                                                                                                    | RKします。<br>マーパーユーザー/アドバンスト/ノー<br>(名前・パスワード登録)<br>→ユーザー別、作業内容の設定<br><sup>C</sup> のカテゴリーのチェゥワ入っている部分が可能なが                                                                          | -マル ユーザー<br>作業です。カスタムロール<br>アド <sup>・</sup> パ*ンスト                         | -の設定<br>1-ザーを追加<br>た+で追加でき<br>ノーマル        |

#### 【ユーザー】

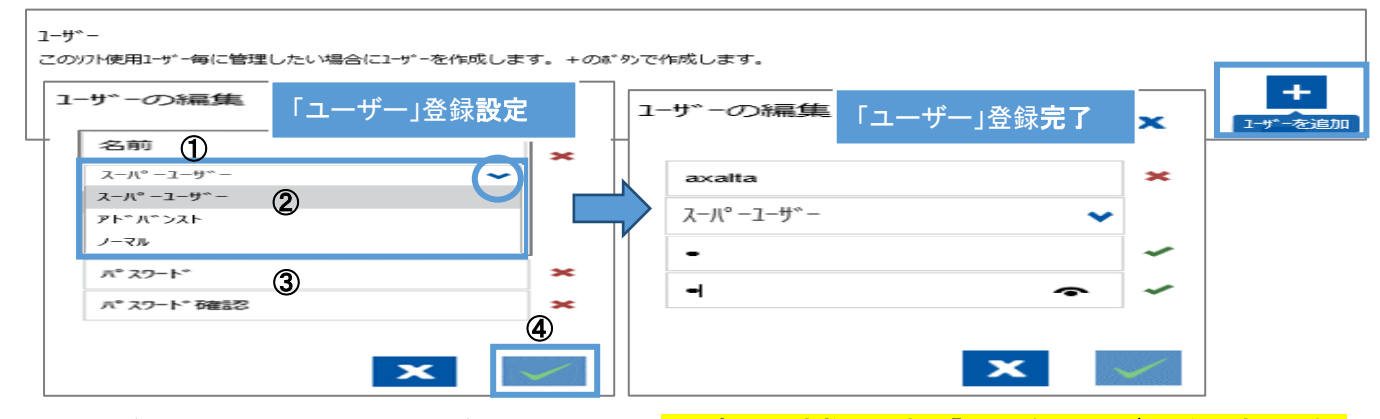

「+(ユーザーを追加)」をクリックしユーザー作成をします。\*最初に設定権限のある「スーパーユーザー」を設定します。

より、「スーパーユーザー/アドバンスト/ノーマル」選択する。

③「パスワード」「パスワード確認」へパスワードの入力をする。(1桁~設定可能)

### ④右下の✓をクリックすると登録が完了します。

| ューサ゛ー              | 「ユーザー」登録 <b>完了一覧</b> |         |                                     |      |   |
|--------------------|----------------------|---------|-------------------------------------|------|---|
| このソフト使用ユーザー毎に管理したい | 1場合にユーザーを作成します。+のボタン | で作成します。 | <b>ノ</b><br>1-ザーの編集                 | 1111 | + |
| axalta             |                      |         | ጸ−Л° −⊐−サ <sup>∞</sup> −            | 1    | Ŵ |
| axalta1            |                      |         | ፖԻ <sup>®</sup> /\ <sup>®</sup> \\X | 1    | Ŵ |
| axalta2            |                      |         | ノーマル                                | 1    | Ŵ |

【ロール】

- ロールでは、それぞれユーザー別に作業内容の設定ができます。
- ●スーパーユーザー →カラーソフトの全ての権限を持つ方
- ●アドバンスト →カラーソフトの**一部にアクセスできる**方
- ●ノーマル →カラーソフトのアドバンストユーザーがアクセスできる箇所は入れません (カラー検索・スケールにアクセス可能)

| 加スダムロール 編集 ①       | ×                  | λ−ℋ∘−ユ−ザ <sup>∞</sup> −   | ዖኑ°л°ጋ       | ızト /−₹#     |                  |      |
|--------------------|--------------------|---------------------------|--------------|--------------|------------------|------|
| + axaita1          | × *                | $\checkmark$              |              |              |                  |      |
|                    | ×                  | ✓                         | ✓            |              | ]                | 1    |
| カスタムロール            | + Functionalities  |                           | スーパーユーザー     | ፇኑ*パ`ንአኑ     | J-711            |      |
| axalta1            | Allow adjust volur | ne                        | $\checkmark$ |              |                  |      |
| <u>+</u> 2 лляьо-м | +                  | Functionalities           | axalta1      | λ-//°-1-#°-  | <u>ምኑ</u> */*ንአኑ | ୵−⋜ル |
| axalta1            |                    | Allow adjust volume       |              | ~            |                  |      |
|                    | <b>I</b>           | <u>ክ</u> スቃ⊾デ−タベ−スのメンテナンス |              | $\checkmark$ | $\checkmark$     |      |
| )e hu              |                    | Documents                 |              | $\checkmark$ |                  |      |
|                    | +                  | 価格マネージメント                 |              | $\checkmark$ |                  |      |
| (3)                | +                  | 1-ザ-管理                    |              | $\checkmark$ |                  |      |
|                    | +                  | 在庫管理                      |              | $\checkmark$ |                  |      |
|                    |                    | Layaway                   |              | $\checkmark$ |                  |      |
|                    | +                  | ジョブの編集                    |              | $\checkmark$ |                  |      |
|                    | +                  | 環境設定                      |              | $\checkmark$ |                  |      |
|                    | +                  | ツール                       |              | $\checkmark$ |                  |      |

カスタムロール下に登録したユーザー名がある場合は選択し、新規の場合は「+追加」をクリックし、 ユーザーの追加作成をします。

①「ユーザー」にて登録した「名前」を入力する。

②「カスタムロール」下に表示された「名前」を選択する。

③②にて選択された「名前」のチェック欄が項目の横に表示されます。